### System Level Metamorphic **Testing & GUI Automation** Hands-on **CS453 Automated Software Testing**

Shin Yoo

#### **Testing Search Engines**

- Understandably complicated task
- A primary component is human raters, who rate URLs good or bad
- same query string, the change becomes a problem
- Can we do better?

• If a new change in search algorithm results in bad URLs moving up w.r.t. the

#### **Metamorphic Testing for Search Engines**

- Not the final answer to testing, as MT generally is, but a helping hand nonetheless.
- Engines, Zhi Quan Zhou, Shaowen Xiang, and Tsong Yueh Chen, TSE 42(3):264-284, 2016

Metamorphic Testing for Software Quality Assessment: A Study of Search

#### **MRs Explained**

- site:D" should still find page P
- same set of pages
- should return the same set of pages

MPSite: if original query Q finds page P in domain D, the follow-up query "Q

• MPTitle: if P and Q are known synonyms, queries P and Q should produce the

• MPReverseJD: if P is a set of query terms, and Q is the reverse of P, they

#### Let's add our own

return Y pages where Y <= X

#### MPSpecific: if query P returns X pages, the follow up query P AND Q should

#### How do we automate this?

- emulate the user experience.
- We will briefly cover the evolution of GUI automation tools.

#### This is the top level system testing. We would like to go through the GUI to

#### **Capture and Replay**

- Record system events by injecting event handler hooks
- **Replay later**
- Pro
  - Intuitive, simple, automates the most tedious part
- Con
  - records the events

• Can be fragile, as the capability to perform replay depends on how the tool

## **UI Scripting**

- Allows identification of UI elements using internal information (e.g., XPath, DOM) • Probably the current mainstream (Selenium)
- Pro
  - Precise automation
- Con
  - You have to know the code to write automation
  - Can still break (although rarer than capture and replay)

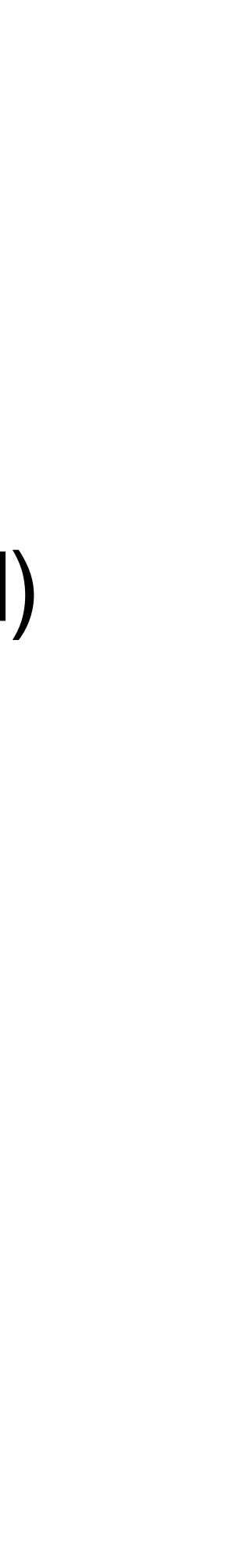

#### Visual Automation

- Lauded as the next generation automation method lacksquare
- structures
- Pro
  - Intuitive, can be written by non-developers
- Con
  - systematically
  - Computationally expensive

Use computer vision to recognise UI elements: no need for the knowledge of internal

• Possibly fragile again (graphical elements may change), but can be tied to resources

## **Bleeding Edge: Multi-Modal Transformers?**

- It has been shown that LLMs can help GUI testing:
  - Generating realistic string inputs
  - Predicting the next human-like GUI events (<u>https://arxiv.org/abs/</u>) 2305.09434)
  - Coming up with test scenarios autonomously (<u>https://arxiv.org/abs/</u>) 2311.08649)
- Next target would be being multi-modal :)

#### Agency ( Back to Yoon et al., ICST 2024 (https://arxiv.org/abs/2311.08649)

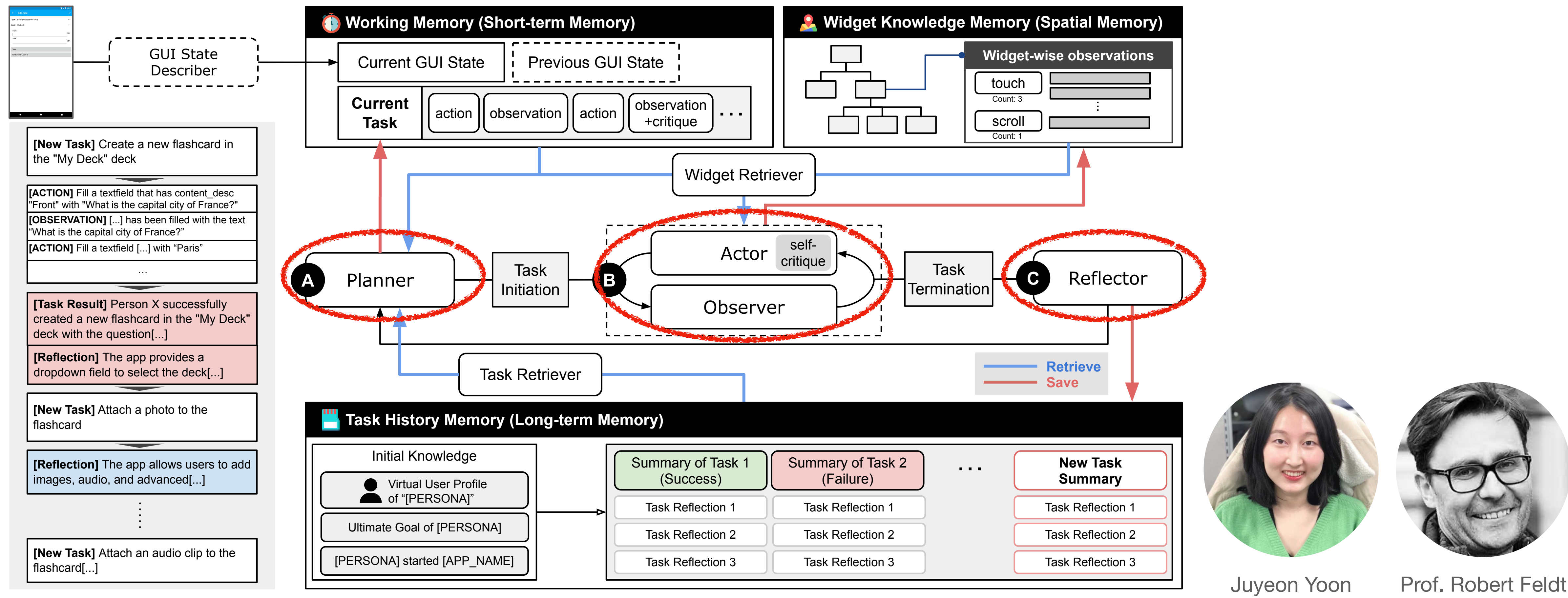

Fig. 1. Overview of DROIDAGENT with a task example.

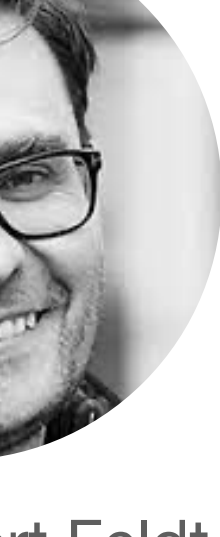

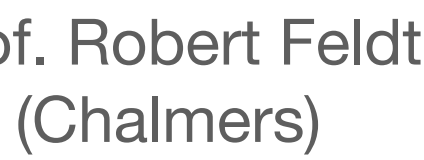

(PhD Candidate)

# Agency Back to Yoon et al., ICST 2024 (https://arxiv.org/abs/2311.08649)

Reasoning about Jade Green's new task: To provide a diverse and realistic task that makes use of the core functionality of the app, Jade Green should try to add an audio clip to a flashcard, which is an important feature of AnkiDroid to enhance learning efficiency. This task is not too difficult as it is similar to the previous task of adding an image to a flashcard.

Jade Green's next task: Add an audio clip to a flashcard.

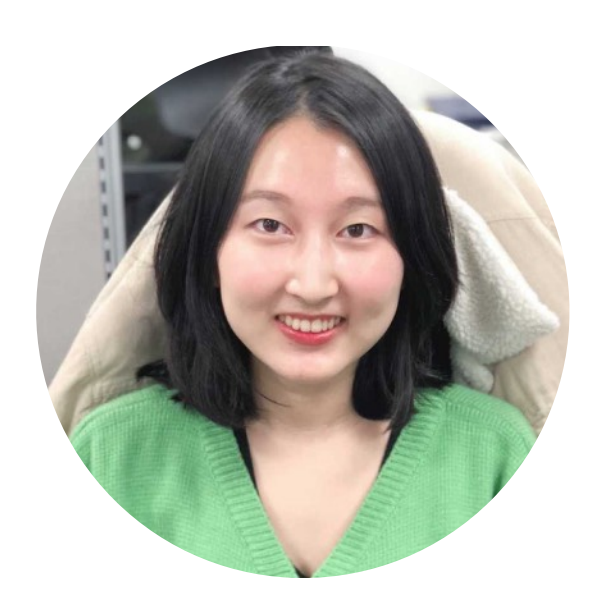

Juyeon Yoon (PhD Candidate)

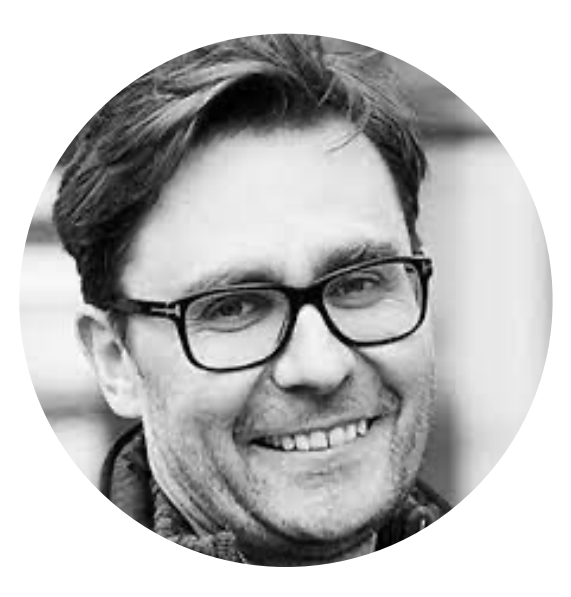

Prof. Robert Feldt (Chalmers)

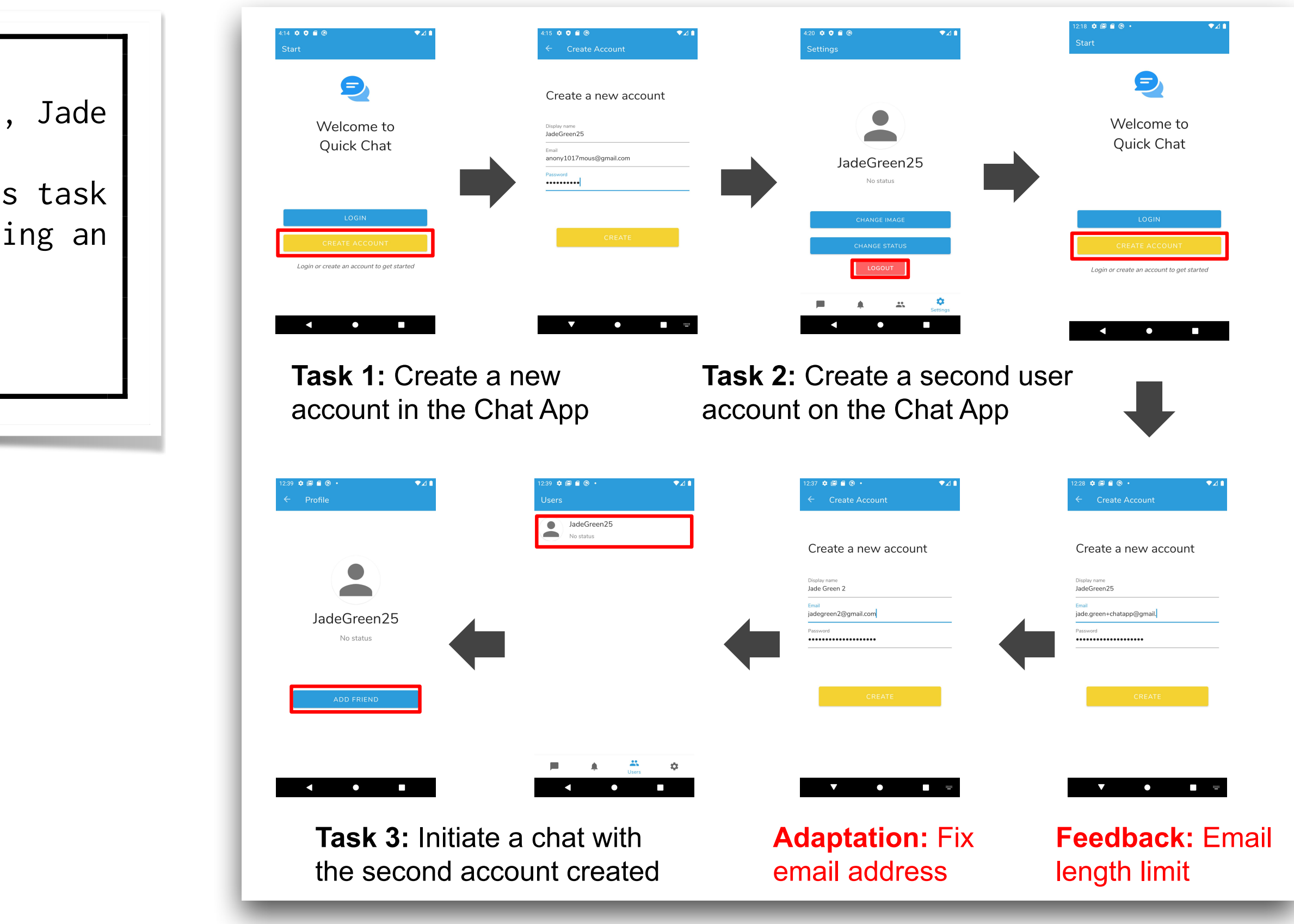

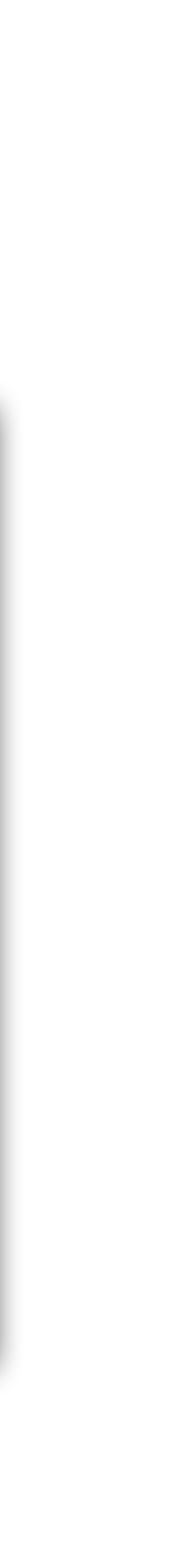

## Back to hands-on.

#### Tools

- Selenium <u>https://www.selenium.dev</u> (Our focus today)
  - Can drive popular browsers automatically
  - Has driver wrappers for many languages
- Apparition <u>https://github.com/twalpole/apparition</u>
  - A headless driver that works in conjunction with Capybara (UI automation language)
- SikuliX <u>https://sikulix.github.io</u>
  - Visual automation tool (demo)

#### Goal

- To hack a test script for our MR for Google Search
  - Implement an end-to-end metamorphic test case using the MPSpecific metamorphic relationship
  - First, make a Google search query P, and store the number of pages returned, X
  - Second, make a search query P and Q, and store the number of pages returned, Y
  - Check X >= Y

#### **Selenium: Installation**

- The easiest way for today's hack would be to use Python wrapper and a driver for your main web-browser
  - You can do pip install selenium
  - download links; you need to put the executable on your PATH
  - Windows users: <u>https://selenium-python.readthedocs.io/</u> installation.html#detailed-instructions-for-windows-users

 Plus you need an executable that will drive your choice of web browser. See <a href="https://selenium-python.readthedocs.io/installation.html#drivers">https://selenium-python.readthedocs.io/installation.html#drivers</a> for

#### **Selenium Starting Point**

from selenium import webdriver from selenium.webdriver.common.keys import Keys from selenium.webdriver.common.by import By

driver = webdriver.Chrome() driver.get("http://www.python.org") assert "Python" in driver.title elem = driver.find element(By.NAME, "q") elem.clear() elem.send keys("pycon") elem.send keys(Keys.RETURN) assert "No results found." not in driver.page\_source driver.close()

... and then see: <u>https://selenium-python.readthedocs.io/index.html</u>